# FLSA TIME & LEAVE REPORTING GUIDE SALARIED NON-EXEMPT CIVIL SERVICE EMPLOYEES

Last updated May 2024

**Purpose:** Civil Service salaried non-exempt employees will no longer use Positive Time Reporting but will report their work and leave hours on a bi-weekly timesheet in a system as directed by their department **AND** will be required to report their leave usage in the Vacation/Sick Leave (VSL) portal in whole-hour or whole-day increments. They are eligible for overtime pay when they work more than 7.5 hours in a day or 37.5 hours in a week (with unit/supervisor pre-authorization). Work time is reported in 15-minute increments.

Civil Service salaried non-exempt employees report time using the following four categories:

| Reporting Category                    | When to Use It                                                                                                    |
|---------------------------------------|----------------------------------------------------------------------------------------------------|
| FLSA-Work Hours- Tracking Only (OPV)  | • Regular (non-overtime) time worked, rounded to the nearest 15 minutes.                                                                                                    |
| FLSA- Leave Hours-Tracking Only (OPU) | <ul> <li>Any type of paid leave: vacation, sick<br/>leave, holidays, bereavement, jury duty,<br/>etc.</li> <li>Report in whole hours or whole days only.</li> <li>Multiple types of leave in one day reported<br/>together.</li> </ul> |
| FLSA-PT Add'l Work Hours Paid (OPT)   | • <u>For part-time employees only:</u> in addition to the FLSA-Work Hours-Tracking Only and any leave time.                                                                                                    |
|                                       | • A part-time FTE represents the position's regular workweek. This category is for time worked beyond that.                                                                                                    |
|                                       | • Regular (non-overtime) time worked, rounded to the nearest 15 minutes.                                                                                                    |
| FLSA-Time & Half Overtime (OPS)       | • Time worked beyond 37.5 hours per week, or 7.5 hours per day rounded to the nearest 15 minutes.                                                                                                    |

Work Hours-Tracking Only and Leave Hours-Tracking Only together represent the time covered by your regular biweekly salary.

- For **full-time** employees, these two categories reflect all time worked and all paid leave taken and should equal up to 37.5 hours in a week.
- For **part-time** employees, these two categories reflect all time worked and all paid leave taken up to the hours- perweek represented by your FTE. *Example:* 18.75 hours per week for a 50% FTE employee.

Both full-time and part-time employees must report additional time worked and be paid overtime after time worked and paid leave taken totals 37.5 hours in a week or 7.5 hours in a day (Time & Half Overtime).

Before reporting additional work hours paid, part-time employees should consider anticipated benefit leave usage. A best practice may be to enter your benefits leave usage on your timesheet first, before determining the appropriate reporting category of Work Hours-Tracking Only (OPV) and Add'l Work Hours Paid (OPT). See part-time Reporting a Week – Civil Service Employee, Part-Time Example #2.

#### Salaried Non-Exempt Work Time Reporting Conversion Chart

|         |                | 0                    |
|---------|----------------|----------------------|
| Minutes | Time Reporting | Time Reporting Hours |
| Worked  | Minutes        |                      |
| 0-7     | 0              | 0.00                 |
| 8-22    | 15             | 0.25                 |
| 23-37   | 30             | 0.50                 |
| 38-52   | 45             | 0.75                 |
| 53-60   | 60             | 1.00                 |

#### Salaried Non-Exempt Leave Time Reporting Conversion Chart

| Leave Time Minutes           | Leave Time Reporting Hours |
|------------------------------|----------------------------|
| 1 minute - 59 minutes        | 0                          |
| 1 hour – 1 hour 59 minutes   | 1 hour                     |
| 2 hours – 2 hours 59 minutes | 2 hours                    |
| 3 hours – 3 hours 59 minutes | 3 hours                    |
| 4 hours – 4 hours 59 minutes | 4 hours                    |
| 5 hours – 5 hours 59 minutes | 5 hours                    |
| 6 hours – 6 hours 59 minutes | 6 hours                    |
| 7 hours – 7 hour 29 minutes  | 7 hours                    |
| 7 hours, 30 minutes          | 7.5 hours                  |

# TIME REPORTING EXAMPLES

# Reporting a Day – Example 1

- Employee was scheduled to work from 8 a.m. 4:30 p.m.
- Employee worked from 8 a.m. 12 p.m. and took a one-hour lunch break from 12 1 p.m.
- Employee returned to work from 1 4:30 p.m.

| 8 AM<br>9 AM | 8:00 am – 12:00 pm<br>4 hours of work time |                                                                                                    |     |
|--------------|--------------------------------------------|----------------------------------------------------------------------------------------------------|-----|
|              | Employee adds 4 hours on FLSA-             |                                                                                                    |     |
| 10 AM        | Work Hours-Tracking Only                   | Employees don't need to "clock in" or "clock                                                         |     |
| 11 AM        |                                            | out" but will report their total work and leave<br>hours for the day. Timesheets <u>must</u> reflect |     |
| 12 PM        | 12:00 – 1:00 pm - Lunch (Unpaid)           | <u>ALL</u> time worked in each day. On the timesheet, this example day is reported as follows:       |     |
| 1 PM         | 1:00 – 4:30 pm                             | FLSA-Work Hours-Tracking Only                                                                        | 7.5 |
| 2 PM         | 3 hours, 30 minutes of work time           | Daily total hours                                                                                    | 7.5 |
|              | Employee adds 3.5 hours on                 |                                                                                                    |     |
| 3 PM         | FLSA-Work Hours-Tracking Only              |                                                                                                    |     |
| 4 PM         |                                            |                                                                                                    |     |
| 5 PM         |                                            |                                                                                                    |     |

# **Reporting a Day – Example 2**

- Employee was scheduled to work from 8 a.m. 4:30 p.m., but was 20 minutes late, arriving at 8:20 am.
- Employee worked from 8:20 a.m. 12 p.m. and took a one-hour lunch break from 12:00 p.m. 1:00 p.m.
- Employee had a doctor's appointment from 1:00 p.m. 2:50 p.m. and did not work during this time.
- Employee returned to work from 2:50 5:15 pm.

| 8 AM  |                                                   |                                       |
|-------|---------------------------------------------------|---------------------------------------|
|       | 8:20 am – 12:00 pm                                |                                       |
| 9 AM  | 3 hours, 40 minutes of work time                  |                                       |
|       | Employee adds 3.75 hours on FLSA-                 |                                       |
| 0 AM  | Work Hours-Tracking Only                          |                                       |
|       |                                                   | On the timesheet, this example day is |
| 1 AM  |                                                   | reported as follows:                  |
|       |                                                   | FLSA-Work Hours-Tracking Only         |
| 12 PM | 12:00 – 1:00 pm - Lunch (Unpaid)                  | FLSA-Leave Hours-Tracking Only        |
|       |                                                   | – Daily total hours                   |
| PM    | 1:00 – 2:50 pm – Dr's Appointment                 |                                       |
|       | Freedom and the second state                      |                                       |
| 2 PM  | Employee reports 1 nour on FLSA-                  |                                       |
|       |                                                   |                                       |
| 3 PM  | 2:50 – 5:15 pm<br>2 hours 25 minutes of work time |                                       |
|       | 2 hours, 25 minutes of work time                  |                                       |
| PM    | Employee adds 2.5 hours on                        |                                       |
|       | FLSA-Work Hours-Tracking Only                     |                                       |
| PM    |                                                   |                                       |

Some workdays may reflect less than 7.5 hours as in this example, and there is no negative impact to a salaried non-exempt employee's pay. A typical full-time workweek should reflect a total of 37.5 hours.

## Reporting a Week – Civil Service Employee, Full-Time Example #1

In this example, the full-time employee worked overtime and utilized sick leave.

|                                | Sun. | Mon. | Tues. | Wed. | Thur. | Fri. | Sat. |
|--------------------------------|------|------|-------|------|-------|------|------|
| FLSA–Work Hours-Tracking Only  |      | 7.5  | 7.5   |      | 7.00  | 6.50 |      |
| FLSA–Leave Hours-Tracking Only |      |      |       | 7.50 |       | 1.00 |      |
| FLSA-Time & Half Overtime      |      |      | 0.25  |      |       | 0.50 |      |
| Daily total:                   |      | 7.5  | 7.75  | 7.50 | 7.00  | 8.00 |      |

| Running weekly total: | 0.00 | 7.5 | 15.25 | 22.75 | 29.75 | 37.75 | 0.00 |
|-----------------------|------|-----|-------|-------|-------|-------|------|
| 8                     |      |     |       |       |       |       |      |

| Worked a | Worked    | Used 7.5 | Worked 7 | Worked 6.5  |
|----------|-----------|----------|----------|-------------|
| normal   | .25 hours | hours of | hours    | hours, used |
| workday  | ofOT      | vacation |          | 1 hour of   |
| -        |           |          |          | sick leave  |
|          |           |          |          |             |
|          |           |          |          |             |

Note: Any type of leave is reported the same way you do now, but in whole hours or whole days. A complete day is still 7.5 hours. Overtime hours are assessed <u>daily</u>.

#### Reporting a Week – Civil Service Employee, Full-Time Example #2

In this example, the full-time employee utilized vacation leave and Thursday and Friday were University holidays.

|                                | Sun. | Mon. | Tues. | Wed.  | Thur. | Fri.  | Sat. |
|--------------------------------|------|------|-------|-------|-------|-------|------|
| FLSA–Work Hours-Tracking Only  |      | 7.00 | 6.50  |       |       |       |      |
| FLSA–Leave Hours-Tracking Only |      |      |       | 7.50  | 7.50  | 7.50  |      |
| FLSA–Time & Half Overtime      |      |      |       |       |       |       |      |
| Daily total:                   |      | 7.00 | 6.50  | 7.50  | 7.50  | 7.50  |      |
|                                |      |      |       |       |       |       |      |
| Running weekly total:          | 0.00 | 7.00 | 13.50 | 21.00 | 28.50 | 36.00 | 0.00 |

Note: Paid holidays are reported at 7.5 hours of leave even though you don't use accrued leave benefits for them. Even though the week has a total of less than 37.5 hours, the employee's pay is not reduced.

## Reporting a Week – Civil Service Employee, Part-Time Example #1

In this example, the part-time employee has an 80% FTE (30 hours per week) and works Monday - Friday. The employee worked overtime.

|                                | Sun. | Mon. | Tues. | Wed.  | Thur. | Fri.  | Sat. |
|--------------------------------|------|------|-------|-------|-------|-------|------|
| FLSA–Work Hours-Tracking Only  |      | 7.00 | 2.50  | 7.00  | 7.50  | 1.00  |      |
| FLSA–Leave Hours-Tracking Only |      |      | 5.00  |       |       |       |      |
| FLSA–PT Add'l Work Hours Paid  |      |      |       |       |       | 6.00  |      |
| FLSA–Time & Half Overtime      |      |      | 0.25  |       | 2.00  |       |      |
| Daily total:                   |      | 7.00 | 7.75  | 7.00  | 9.50  | 7.00  |      |
|                                |      |      |       |       |       |       |      |
| Running weekly total:          | 0.00 | 7.00 | 14.75 | 21.75 | 31.25 | 38.25 | 0.00 |

Tuesday and Thursday: The employee worked overtime hours. Note that part-time employees are eligible for overtime when they work over 7.5 hours in a day.

Thursday: An 80% FTE equates to 30 straight-time hours per week. FLSA-Work Hours-Tracking Only, plus leave taken, count toward those 30 hours here.

Friday: Once the FLSA Work Hours- Tracking Only plus leave taken equal the 80% FTE (30 straight- time hours), additional nonovertime goes in the PT Add'l Work Hours.

#### Reporting a Week – Civil Service Employee, Part-Time Example #2

In this example, the employee has a 50% FTE (18.75 hours per week) and works Monday-Friday. During this week Thursday and Friday are University holidays.

Before reporting additional work hours paid, part-time employees should consider anticipated benefit leave usage. A best practice may be to enter your benefits leave usage on your timesheet first, before determining the appropriate reporting category of Work Hours-Tracking Only (OPV) and Add'l Work Hours Paid (OP1).

|                                | Sun. | Mon. | Tues. | Wed.  | Thur. | Fri.  | Sat. |
|--------------------------------|------|------|-------|-------|-------|-------|------|
| FLSA–Work Hours-Tracking Only  |      | 6.00 | 3.25  | 2.00  |       |       |      |
| FLSA–Leave Hours-Tracking Only |      |      |       |       | 3.75  | 3.75  |      |
| FLSA–PT Add'l Work Hours Paid  |      |      |       | 1.75  |       |       |      |
| FLSA–Time & Half Overtime      |      |      |       |       |       |       |      |
| Daily total:                   |      | 6.00 | 3.25  | 3.75  | 3.75  | 3.75  |      |
|                                |      |      |       |       |       |       |      |
| Running weekly total:          | 0.00 | 6.00 | 9.25  | 13.00 | 16.75 | 20.50 | 0.00 |

Wednesday: Due to the 2 university holidays, part of the time worked on Wednesday is counted as additional hours beyond the employee's 18.75-hour workweek because these hours cannot be added on Thursday and Friday.

Thursday and Friday: This is how the week of Thanksgiving might look. Paid holidays are reported as leave hours equal to one-fifth the weekly hours of your FTE even though you don't use accrued leave benefits for them.

#### Vacation/Sick Leave Reporting

- 1. Go to your respective unit's my.dot portal page and login by entering your <u>NetID</u> and <u>Active</u> <u>Directory (AD)</u> password in the box to the left of the screen.
- 2. Options to Submit Leave Usage:
  - You can submit directly from the dashboard if the portlet is added on your homepage. (To add portlet, see below.) From the portlet, click **Report or Request Days Off** to be taken to the **Submit Days** screen.
    - IMPORTANT: To add this portlet to your dashboard select **Leave Reporting System** from the **Add Content** drop-down Box at the bottom of the page and then click **ADD**. The Leave Reporting System portlet now shows on your screen.
  - You can submit directly from the menu bar by selecting **Vacation/Sick Leave Reporting** under the HR heading.
- 3. Click on the calendar day that you wish to report as time off.
- 4. Select a radio button for the **Type of day off** and **Amount of time off**. Note: Leave should be reported in 1-hour increments.
- 5. Click the **Submit for Approval** button. (You must submit a request for each day of leave.)
- 6. The days requested will appear in the **Reporting Activity** box to the right with a "Pending" in the Status box. Your supervisor can then approve or deny your time off. Your leave balances will automatically accrue time per day and reflect leave taken during the academic year.

#### Helpful Tips

- If you wish to see your total accruals for the entire year, or the vacation time lost if not used by the end of the year, click on **Display summary thru the end of the year** under the summary table to the right side of the screen.
- If you prefer to list your leave balances in hours rather than days, simply click on **Display summary in hours** below the summary table.

Last Modified: May 10, 2024